Cara Menjalankan Program:

Berikut langkah-langkah install Android APK menggunakan File Manager di Ponsel Android.

- Langkah 1 Download Aplikasi SistemAffiliasi.apk.
- Langkah 2 Buka folder Download File Manager.
- Langkah 3 Sekarang masuk Settings -> Applications -> beri tanda centang pada "Unknown sources".

Atau untuk Android 4.0 keatas silakan masuk Settings -> Security -> gulir kebawah dan beri tanda centang pada "Unknown sources". Pilih OK ketika ada peringatan keluar.

- Langkah 4 Jika download lewat komputer, silakan hubungkan ponsel Android ke komputer dan salin SistemAffiliasi.apk ke memori ponsel Android menggunakan kabel USB.
- Langkah 5 Cabut kabel USB pada ponsel Android dan arahkan ke folder dimana SistemAffiliasi.apk berada.
- Langkah 6 Pilih SistemAffiliasi.apk dan akan muncul popup install, klik install dan proses install Android APK di ponsel Android secara manual sedang berjalan.

Selamat, proses install Android APK di Ponsel Android Secara Manual sudah berhasil.

Langkah 7 – Lakukan proses registrasi terlebih dahulu setelah itu baru bisa melakukan proses login (mohon data diisi dengan benar agar bisa dipertanggungjawabkan).

Username dan password tidak hanya berlaku untuk aplikasi android tetapi juga berlaku untuk masuk sebagai admin di website anda. Hubungi admin jika ada keluhan atau hal yang ingin ditanyakan.